## -HOW TO UTILIZE YOUR MERCHANDISE DISCOUNT-Please Note: You must be logged in to your Virtual Wallet for Discount to be applied.

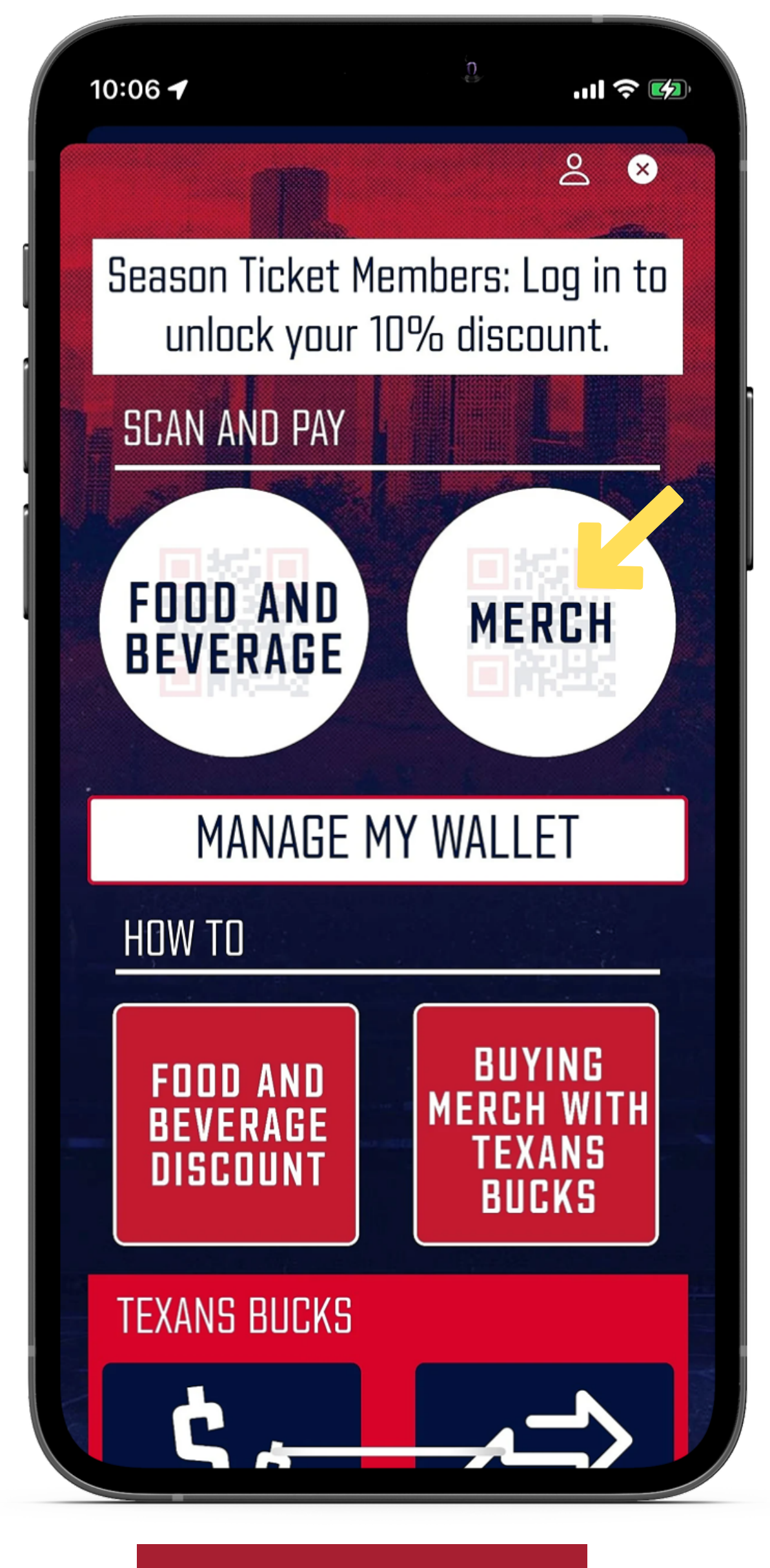

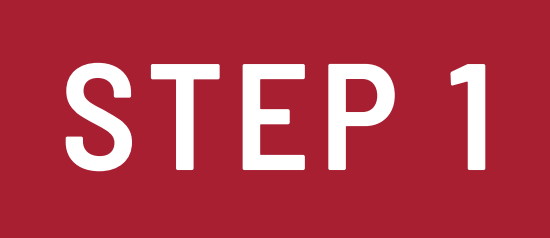

## Open your virtual wallet and click on "Merch".

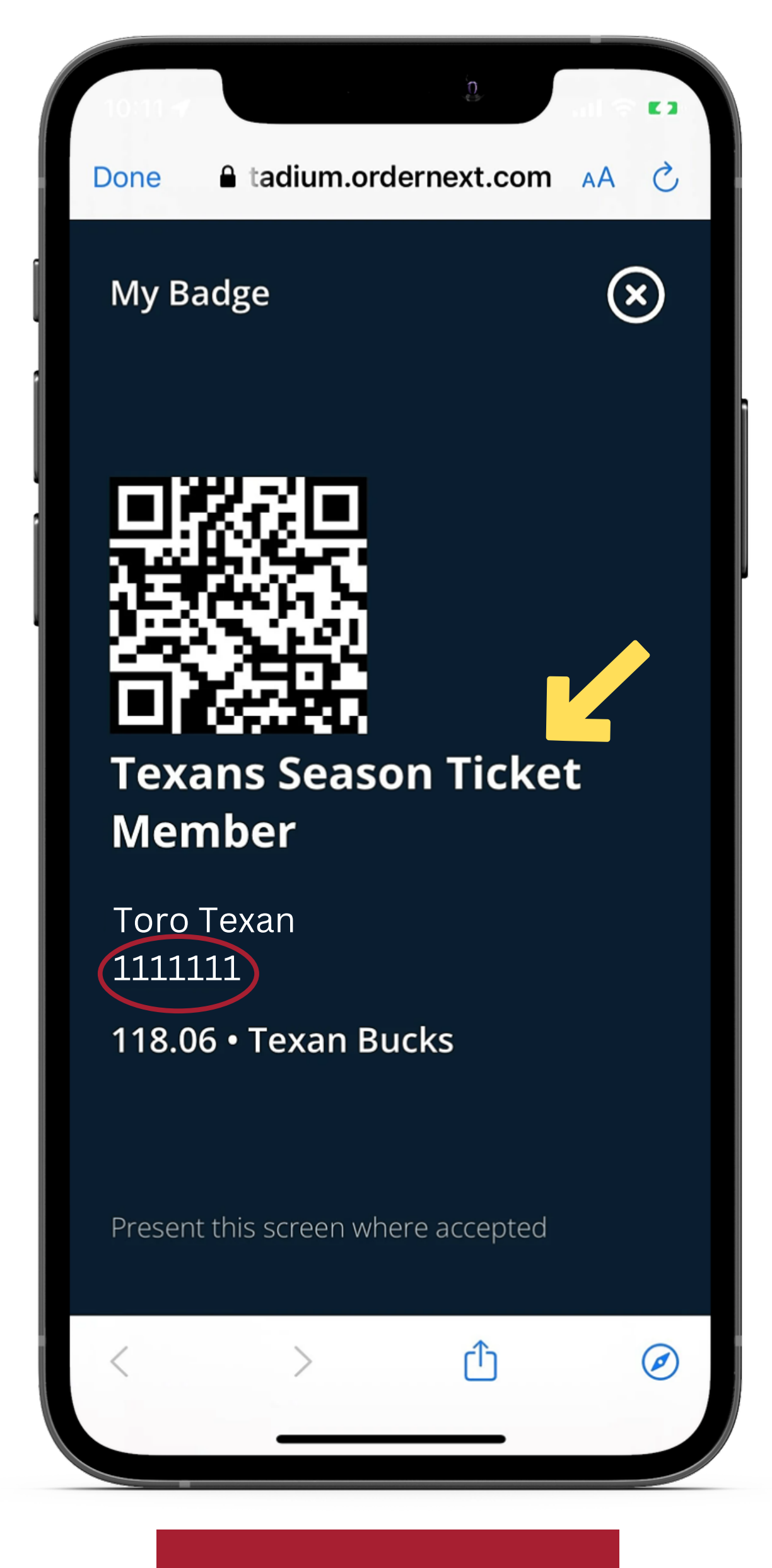

## STEP 2

If you do not see "Texans Season Ticket Member", you must log in first. Show the cashier your phone to show your STM "badge". The cashier will need to record your STM ID listed under your name.

> Finish purchase by paying with Credit Card of choice through the register.

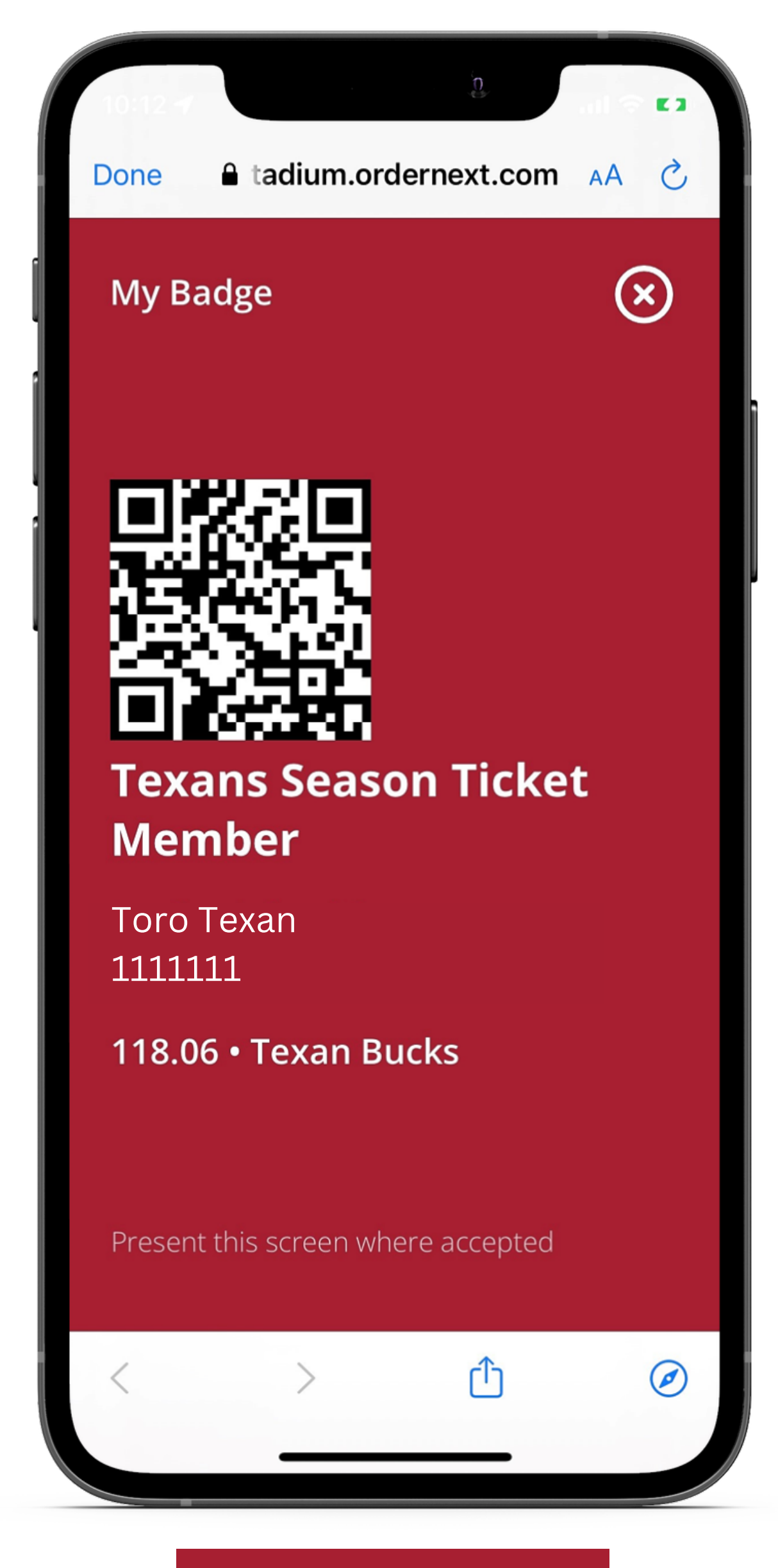

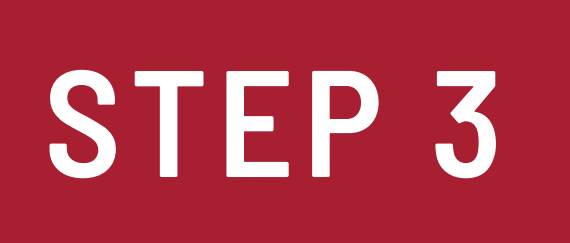

Cashier will ask you to tap on your screen. This will turn your screen **<u>RED</u>** and will show the cashier your account is active.